#### https://lincoln-ss.colleague.elluciancloud.com/Student/Finance

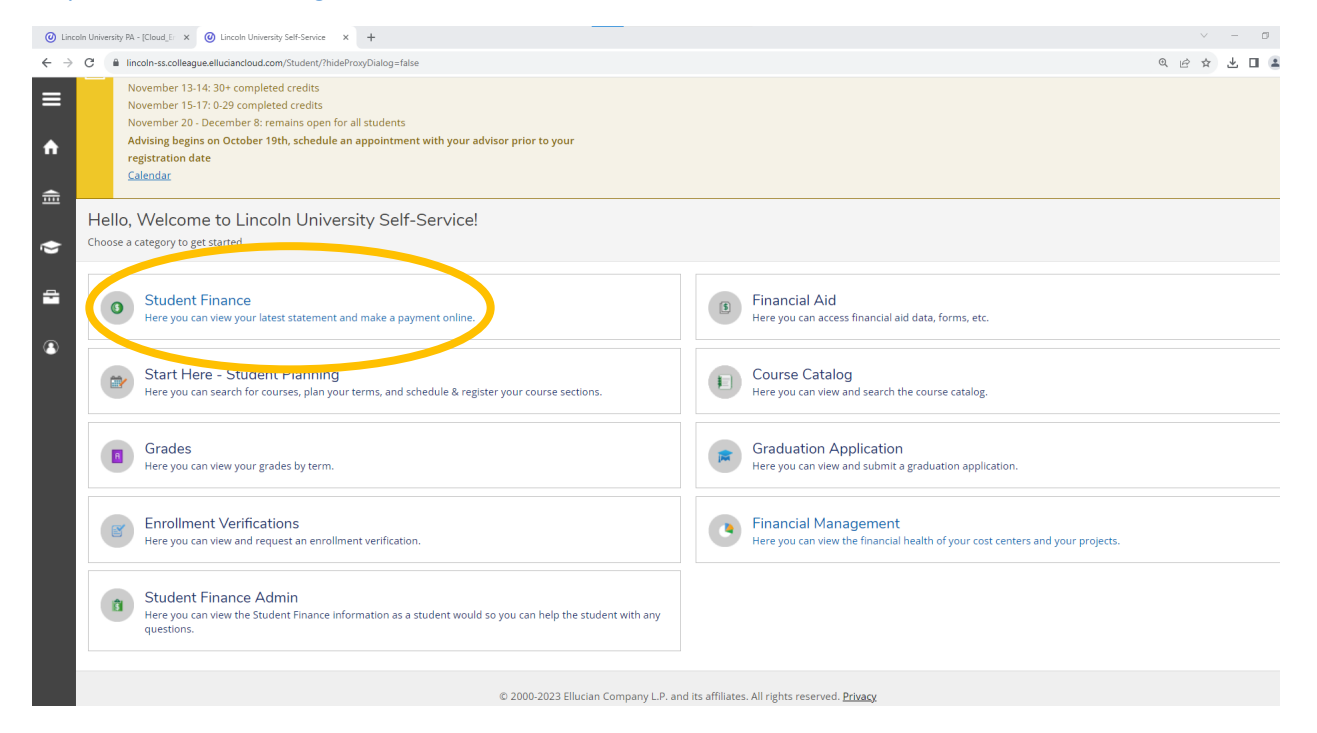

Click on **Student Finance** to make a payment or view your student statement.

| $\leftrightarrow$ $\rightarrow$ | G   | lincoln-ss.colleague.elluciancloud.com/Student/Finance                                                                                                    |        |                       |                                   | @ & ☆ | • |    |
|---------------------------------|-----|----------------------------------------------------------------------------------------------------|--------|-----------------------|-----------------------------------|-------|---|----|
| · EÞ (À ⊞) ⇒ III                | ♪   | The last day to withdraw is December 1, 2023<br>Fall Break: November 20-24<br>Finals Week: December 5-8<br><b>Spring 2024 Registration as follows:</b><br>November 6: Veterans Only<br>November 7-8: 75+ Completed Credits, Athletes, Band, Choir, and Honors<br>November 9-10: 45+ completed credits<br>November 13-14: 30+ completed credits<br>November 15-17: 0-29 completed credits<br>November 20 - December 8: remains open for all students<br>Advising begins on October 19th, schedule an appointment with your advisor prior to your<br>registration date<br><u>Calendar</u> |        |                       |                                   |       |   | Ma |
| 3                               | Acc | count Summary<br>a summary of your account                                                                                                    |        |                       |                                   |       |   |    |
|                                 | Acc | count Overview                                                                                                    |        |                       | Helpful Links                     |       |   |    |
|                                 | ,   | Amount Overdue                                                                                                    | \$0.00 | -                     | <u>SFR</u><br>Payment Options     |       |   |    |
|                                 | -   | Total Amount Due                                                                                                    | \$0.00 | <u>Make a Payment</u> | Health Insurance Waiver           |       |   |    |
|                                 | -   | Total Account Balance                                                                                                    | \$0.00 | Account Activity      | Payment Plan<br>Refund Preference |       |   |    |
|                                 |     |                                                                                                    |        |                       | <u>1098T Form</u>                 |       |   |    |
|                                 |     |                                                                                                    |        |                       | Veterans Affairs Office           |       |   |    |
|                                 |     |                                                                                                    |        |                       | Financial Clearance               |       |   |    |
|                                 |     |                                                                                                    |        |                       | Tuition and Fees Schedules        |       |   | ÷  |

#### 2. Make a payment

### a. Click on Make a Payment

b. If making a partial payment, make sure to change the amount below the **Amount to Pay** Column to amount paying.

| Notifications 1                                     |                                                    |                                      |            |           |                                 | ^                   |
|-----------------------------------------------------|----------------------------------------------------|--------------------------------------|------------|-----------|---------------------------------|---------------------|
| Title                                               | Details                                            |                                      |            | Link      |                                 |                     |
| (i) Financially Cleared-Bursar Off                  | You are financially cleared with the Office of the | e Bursar for the Fall 2023 semester. |            |           |                                 |                     |
| Alert: Please review your account balance and check | your Lincoln Email oftenFall 2023 Bills are no     | w available.                         |            |           |                                 |                     |
| Collapse All                                        |                                                    |                                      |            | Please No | <b>te:</b> Amounts Due may incl | ude credit amounts. |
| 2023 Fall                                           |                                                    |                                      |            |           | \$1,868.00                      | ^                   |
| ltem                                                | Payment Group                                      | Date Due                             | Amount Due |           | Amount to Pay                   |                     |
| Student Receivable                                  | WEBP                                               | 7/31/2023 (Overdue)                  | \$1,868.00 |           | \$1,868.00                      |                     |
| Total Amount Due                                    |                                                    |                                      |            |           |                                 | \$1,868.00          |

<u>Top of page</u>

# 3. View your bill

# a. Click on Account Activity

| Notifications 1          |            |                               | ~                          |
|--------------------------|------------|-------------------------------|----------------------------|
| Account Overview         |            |                               | Helpful Links              |
| Amount Overdue           | \$1,868.00 |                               | SFR                        |
|                          |            | Bursar Office FAQ             |                            |
| = Total Amount Due       | \$1,868.00 | <u>Make a Payment (Admin)</u> | Payment Options            |
|                          |            |                               | Health Insurance Waiver    |
| Total Account Balance    | \$1,868.00 | Account Activity Admin)       | <u>Payment Plan</u>        |
|                          |            |                               | Refund Preference          |
| <u>2023 Fall</u>         | \$1,868.00 |                               | 1098T Form                 |
| 2023 Spring<br>2022 Fall | \$0.00     |                               | Veterans Affairs Office    |
|                          |            |                               | Financial Clearance        |
|                          |            |                               | Tuition and Fees Schedules |
|                          |            |                               |                            |

| Notifications 1                                                                                                    | ~                               |
|----------------------------------------------------------------------------------------------------|---------------------------------|
| Alert: Please review your account balance and check your Lincoln Email oftenFall 2023 Bills are now available.                                                                                                    |                                 |
| Ferm 2023 Fall - Balance: $-$1,391.00$<br>Charges<br>59,992.00 Financial Aid<br>51,383.00 = $600-$1,391.00Expand All$                                                                                                    | View Statement                  |
| Charges \$9,992.00                                                                                                    | ~                               |
| Financial Aid \$11,383.00                                                                                                    | ~                               |
| Twee here to search of a search of the search of the searc | 스 후그 chi) <sup>3:04 PM</sup> (E |
| Notifications ①          Alert: Please review your account balance and check your Lincoln Email oftenFall 2023 Bills are now available.                                                                                                    | ~                               |

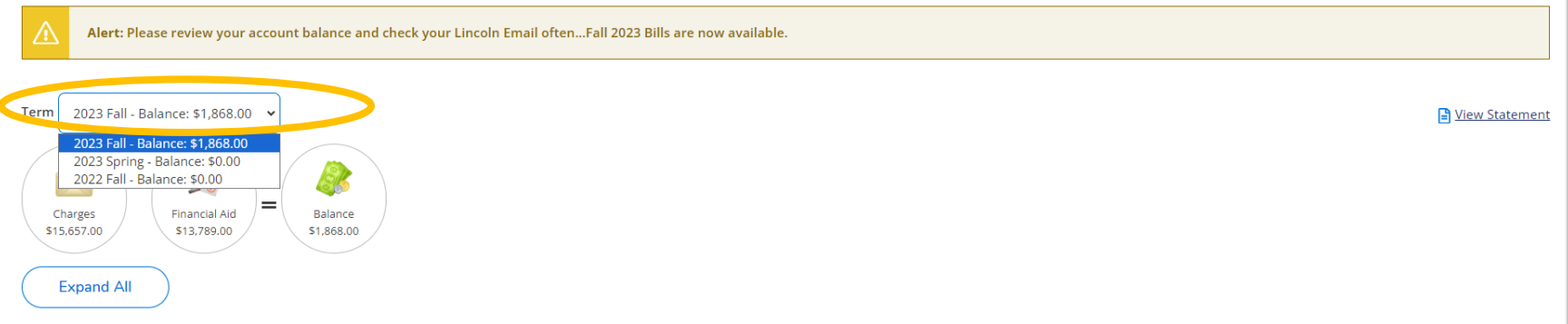

c. Once you select a term, click on **View Statement** to obtain a pdf file of your bill.

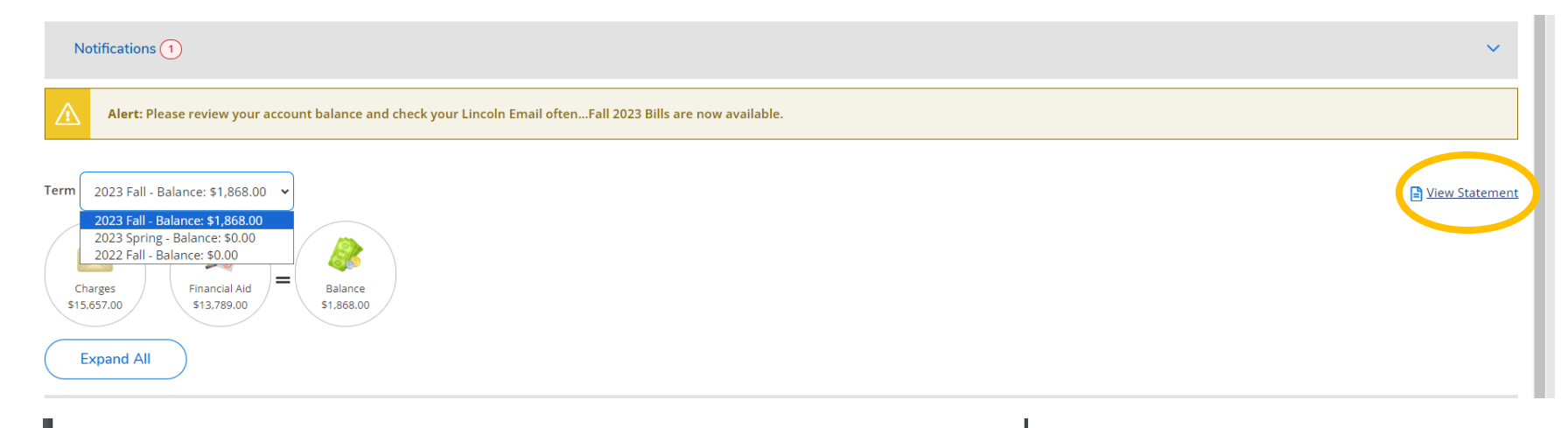

|   | Previous Balance (Charges before 2023 Fall) | \$0.00      |
|---|---------------------------------------------|-------------|
|   | Charges                                     |             |
|   | Tuition by Total                            | \$7,072.00  |
|   | Fees                                        | \$2,975.00  |
|   | Room and Board                              | \$5,430.00  |
|   | Miscellaneous Charges                       | \$180.00    |
| + | Total Charges                               | \$15,657.00 |
| - | Financial Aid                               | \$14,013.00 |
| = | 2023 Fall Balance                           | \$1,868.00  |
| = | Total Amount Due                            | \$1,868.00  |
|   | Total Balance                               | \$1,868.00  |

#### Course Schedule

| Section    | Course Title                  | Credits | CEUs | Days | Times        | Classroom   | Start/End Dates     |
|------------|-------------------------------|---------|------|------|--------------|-------------|---------------------|
| CRJ-320-01 | Intro to Law<br>Enforcement   | 3.00    |      | MWF  | 9:00-9:50 AM | MC DHAL 375 | 8/21/2023-12/8/2023 |
| ENG-314-01 | Legal Analysis and<br>Writing | 3.00    |      | Tu   | 5:30-8:00 PM | MC UNIV 104 | 8/22/2023-12/5/2023 |
| PHL-217-01 | Critical Reasoning            | 3.00    |      | TuTh | 2:00-3:15 PM | MC DHAL 375 | 8/22/2023-12/7/2023 |

d. Click on **Notifications** to view any Office of the Bursar holds or to view if you are financially cleared for current term.

e. Click on **Expand All** button to view charges, financial aid, payments, and refunds if eligible on screen.

| (   | Notifications 1                                     |                                                                                       |             | ^          |
|-----|-----------------------------------------------------|---------------------------------------------------------------------------------------|-------------|------------|
|     | Title                                               | Details                                                                               | Link        |            |
|     | <ol> <li>Financially Cleared-Bursar Off</li> </ol>  | You are financially cleared with the Office of the Bursar for the Fall 2023 semester. |             |            |
| 2   | Alert: Please review your account balance and check | your Lincoln Email oftenFall 2023 Bills are now available.                            |             |            |
| Теі | rm 2023 Fall - Balance: \$1,868.00 🗸                |                                                                                       |             | Statement  |
|     | Charges<br>Striverroo<br>Expand All                 |                                                                                       |             |            |
|     | Charges                                             |                                                                                       | \$15,657.00 | ~          |
|     | Financial Aid                                       |                                                                                       | \$13,789.00 | ~          |
|     | Balance                                             |                                                                                       |             | \$1,868.00 |
| į   | Financial Aid<br>Balance                            |                                                                                       | \$13,789.00 | \$1,868.00 |

Top of page

| Charges                |                               |                 |      |      |              |                     |             | \$15,65    | 7.00   |          |
|------------------------|-------------------------------|-----------------|------|------|--------------|---------------------|-------------|------------|--------|----------|
|                        |                               |                 |      |      |              |                     |             |            |        |          |
| Tuition                |                               |                 |      |      |              |                     |             | \$7,072.0  | 00     | ^        |
| Section                | Course Title                  | Billing Credits | CEUs | Days | Times        | Classroom           | Instructor  |            | Status |          |
| CRJ-320-01             | Intro to Law<br>Enforcement   | 3.00            |      | MWF  | 9:00-9:50 AM | Dickey Hall 375     | M. Pass     |            | New    |          |
| ENG-314-01             | Legal Analysis and<br>Writing | 3.00            |      | Т    | 5:30-8:00 PM | University Hall 104 | T. Williams |            | New    |          |
| Course Fees            |                               |                 |      |      |              |                     |             | \$120.00   |        | ^        |
| Description            |                               |                 |      |      |              |                     |             |            |        | Amount   |
| Language Lab Fee - M   |                               |                 |      |      |              |                     |             |            |        | \$120.00 |
| Mandatory Fees         |                               |                 |      |      |              |                     |             | \$2,855.00 |        | ^        |
| Description            |                               |                 |      |      |              |                     |             |            |        | Amount   |
| Achievement Fee - UG - | Μ                             |                 |      |      |              |                     |             |            |        | \$19.00  |
| Health Insurance Fee   |                               |                 |      |      |              |                     |             |            |        | \$709.00 |
| Enhance Fee - Outstate | UG - M                        |                 |      |      |              |                     |             |            |        | \$406.00 |

| Room & Board                   |           |                        | \$5,430.00 | ^          |
|--------------------------------|-----------|------------------------|------------|------------|
| Description                    | Date      | Building               |            | Amount     |
| 14 Meals Per Week              | 6/6/2023  |                        |            | \$2,288.00 |
| Living Learning Ctr South Doub | 6/6/2023  | Living Learning Center |            | \$3,113.00 |
| ADK_Property Insurance         | 4/27/2023 |                        |            | \$29.00    |
| Bookstore Charges              |           |                        | \$180.00   | ^          |
| Invoice                        | Date      | Description            |            | Amount     |

Cengage

| Financial Aid                        | Financial Aid |           |             |             |             |          |                      |         | ^ |
|--------------------------------------|---------------|-----------|-------------|-------------|-------------|----------|----------------------|---------|---|
| Award                                | Awarded       | Term      | Disbursed   | Anticipated | Other Terms | Loan Fee | Currently Ineligible | Comment |   |
| Federal Pell Grant                   | \$3,698.00    | 2023 Fall | \$3,698.00  |             |             |          |                      |         |   |
| Federal SEOG                         | \$1,000.00    | 2023 Fall | \$1,000.00  |             |             |          |                      |         |   |
| Liberated Lion<br>Leadership (L3)    | \$4,000.00    | 2023 Fall | \$4,000.00  |             |             |          |                      |         |   |
| Federal Direct PLUS<br>Loan (Parent) | \$5,315.00    | 2023 Fall | \$5,091.00  |             |             | \$224.00 |                      |         |   |
| Total                                |               |           | \$13,789.00 | \$0.00      |             |          |                      |         |   |

Balance

000075757

9/20/2023

\$1,868.00

\$180.00

<u>Top of page</u>

| A<br>Vie | ccount Summary<br>w a summary of your account |               |                       |                            |
|----------|-----------------------------------------------|---------------|-----------------------|----------------------------|
| А        | ccount Overview                               | Helpful Links |                       |                            |
|          | Amount Overdue \$0                            |               |                       | SER                        |
|          |                                               |               |                       | Payment Options            |
|          | Fotal Amount Due                              | \$0.00        | <u>Make a Payment</u> | Health Insurance Waiver    |
|          |                                               |               |                       | Payment Plan               |
|          | Total Account Balance                         | \$0.00        | Account Activity      | Refund Preference          |
|          |                                               |               |                       | <u>1098T Form</u>          |
|          |                                               |               |                       | Veterans Affairs Office    |
|          |                                               |               |                       | Financial Clearance        |
|          |                                               |               |                       | Tuition and Fees Schedules |
|          |                                               |               |                       | Bursar Office FAQ          |
|          |                                               |               |                       |                            |

# 4. You may refer to **Helpful Links** on the right side for additional Office of the Bursar information such as Payment Options, payment plans, etc.